## Procédure déclaration d'activité partielle

Vous devez au préalable créer votre compte sur le site : <u>https://activitepartielle.emploi.gouv.fr/apart/</u>

Si cela a déjà été fait auparavant, allez directement à la page 3.

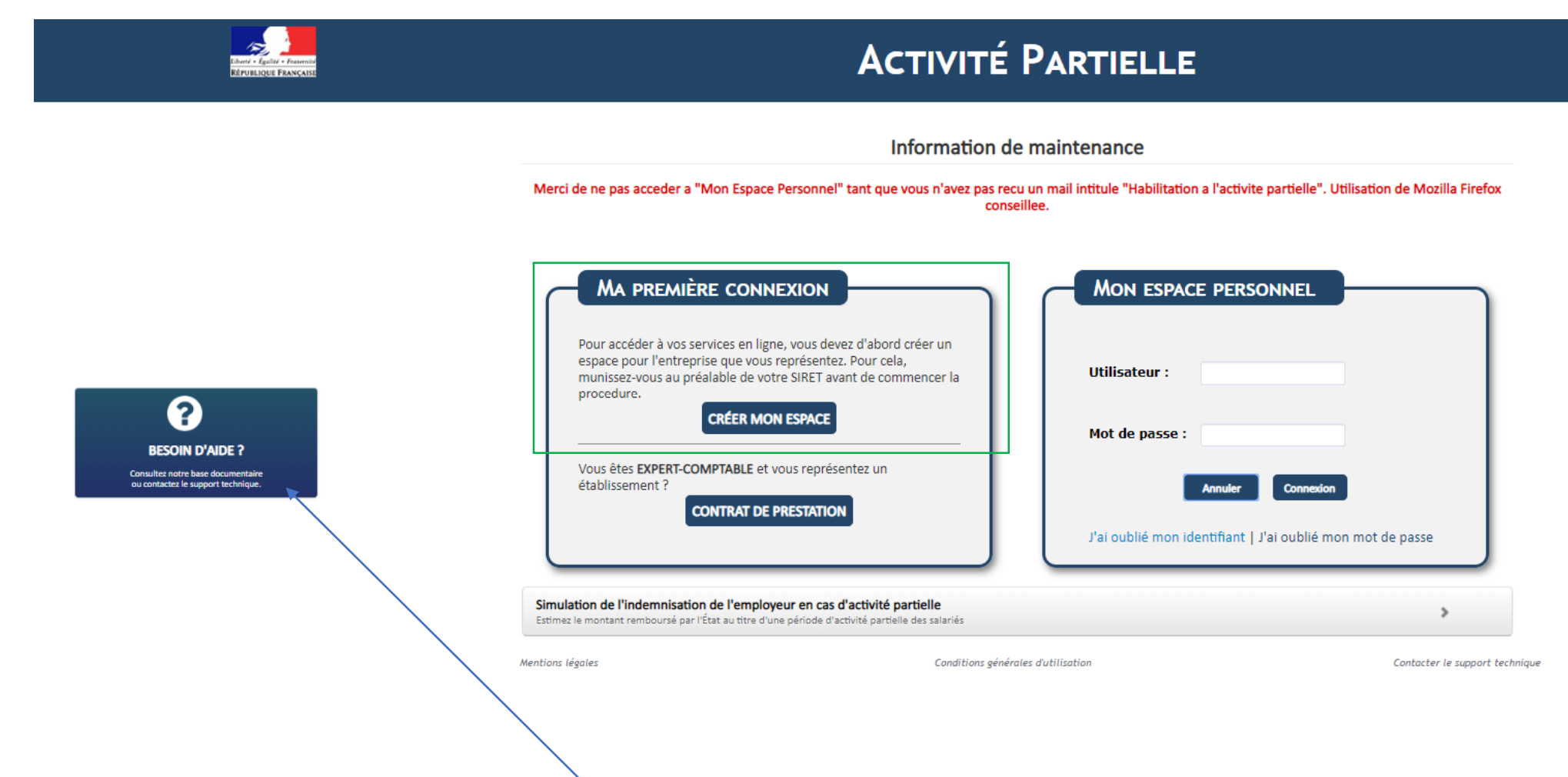

Pour toute question sur le fonctionnement du site, vous avez accès à la maintenance.

Une fois votre compte créé, vous recevrez un mail avec vos identifiants (en théorie dans un délai de 48h mais dans la pratique le délai peut être plus long).

Ensuite, vous recevrez un autre mail vous indiquant que « votre habilitation est activée », ce n'est qu'à partir de ce moment-là que vous pouvez vous connecter à votre espace. Il est conseillé d'attendre quelques heures après la réception de ce mail pour se connecter car à défaut votre établissement n'apparaîtra pas dans la liste.

| Elemits - Eguite - Francisco<br>République Française                                       | Activité Partielle                                                                                                    |                                                                                                    |  |  |  |
|--------------------------------------------------------------------------------------------|----------------------------------------------------------------------------------------------------|----------------------------------------------------------------------------------------------------|--|--|--|
|                                                                                            | Information de m<br>Merci de ne pas acceder a "Mon Espace Personnel" tant que vous n'avez pas recu un<br>conseillee                                                                                                    | aintenance<br>mail intitule "Habilitation a l'activite partielle". Utilisation de Mozilla Firefox                              |  |  |  |
| BESOIN D'AIDE ?<br>Consulter notre base documentaire<br>ou contacter le support technique. | MA PREMIÈRE CONNEXION Pour accéder à vos services en ligne, vous devez d'abord créer un espace pour l'entreprise que vous représentez. Pour cela, munissez-vous au préalable de votre SIRET avant de commencer la procedure. CRÉER MON ESPACE Vous êtes EXPERT-COMPTABLE et vous représentez un établissement ? CONTRAT DE PRESTATION | Mon ESPACE PERSONNEL Utilisateur : Mot de passe : Annuler Connexion J'ai oublié mon identifiant   J'ai oublié mon mot de passe |  |  |  |
|                                                                                            | Simulation de l'indemnisation de l'employeur en cas d'activité partielle<br>Estimez le montant remboursé par l'État au titre d'une période d'activité partielle des salariés                                                                                                    | tilientian Contactor la support technique                                                                                      |  |  |  |

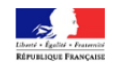

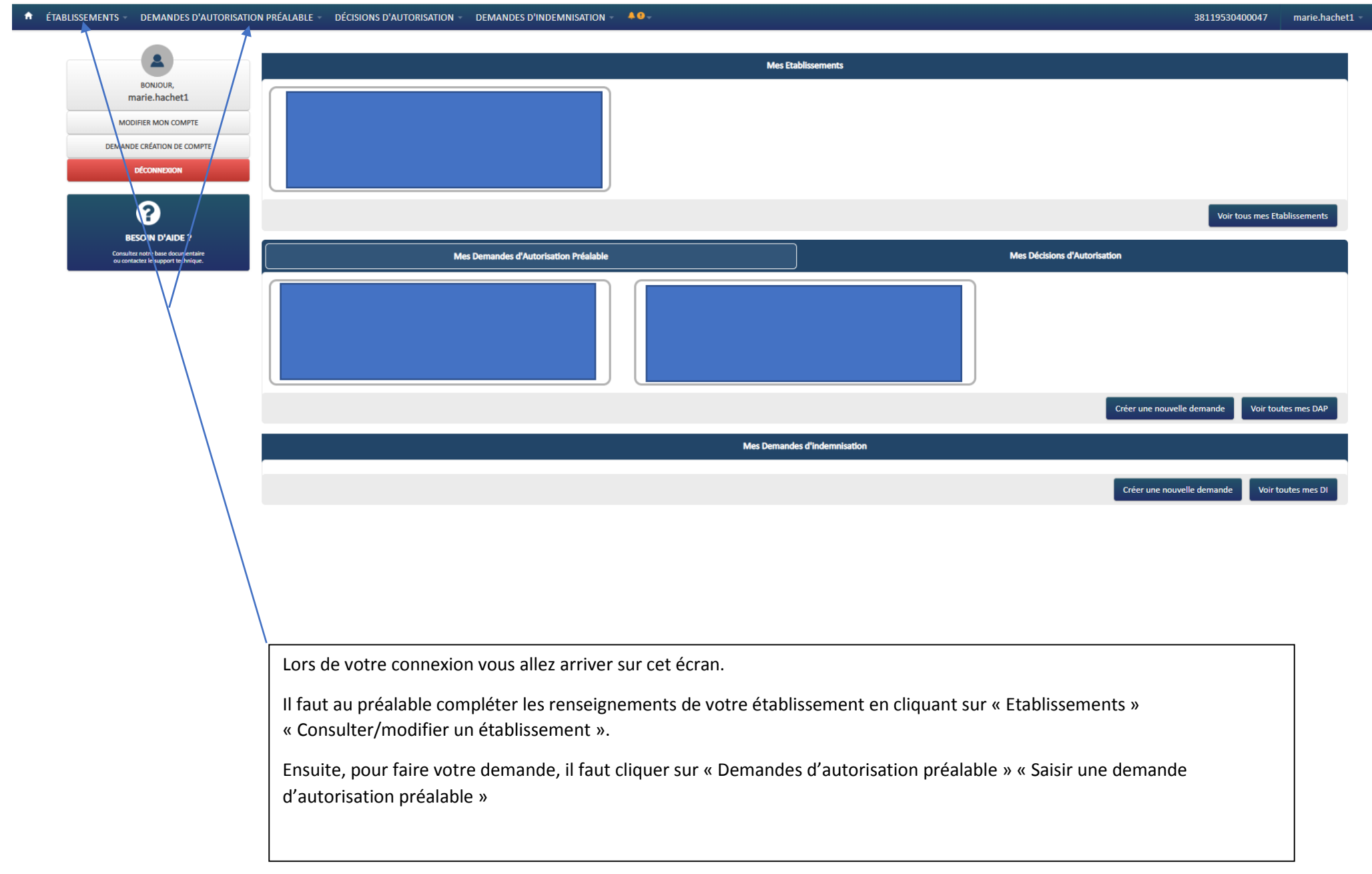

| ٠                                                                              | ÉTABLISSEMENTS -    | DEMANDES D'AUTOR          | ISATION PRÉALABLE | DÉCISIONS D'AUTORISATION | DEMANDES D'INDEMNISATION | 40-             |                             |               |               |        | 381195 | arie.hache |
|--------------------------------------------------------------------------------|---------------------|---------------------------|-------------------|--------------------------|--------------------------|-----------------|-----------------------------|---------------|---------------|--------|--------|------------|
|                                                                                |                     |                           |                   |                          |                          | Dema            | nde d'autorisation préala   | able          |               |        |        |            |
|                                                                                |                     | ie.hachet1                |                   |                          |                          |                 |                             |               |               |        |        |            |
|                                                                                | 1. ÉTABLISSEMENT    |                           | C                 |                          |                          |                 | 3                           | 4             |               | 5      |        |            |
|                                                                                | 2. MOTIFS ET MESU   | RES                       |                   |                          |                          |                 |                             |               |               |        |        |            |
|                                                                                | 3. INFOS ACTIVITÉ P | ART,                      | A                 |                          |                          | IDENTIFICATION  | DE LA DEMANDE D'AUTORISATIO | ON PRÉALABLE  |               |        |        |            |
|                                                                                | 4. ESPACE DOCUME    | NTAIRE                    | Numéro DA         | p*                       |                          |                 | Statut                      |               |               |        |        |            |
|                                                                                | 5. RÉCAPITULATIF    |                           | A                 |                          |                          |                 | PROVISIONE                  |               |               |        |        |            |
| ENREGISTRER INFORMATIONS SUR L'ÉTABLISSEMENT                                   |                     |                           |                   |                          |                          |                 |                             |               |               |        |        |            |
| HISTORIQUE                                                                     |                     |                           |                   |                          |                          |                 |                             |               |               |        |        |            |
| Informations reprises du 1 <sup>er</sup> onglet que vous avez complété concerr |                     |                           |                   |                          |                          | leté concernant | les renseign                | iements de vo | otre établiss | ement. |        |            |
|                                                                                |                     |                           |                   |                          |                          |                 |                             |               |               |        |        |            |
|                                                                                | Consulte            | z notre base documentaire |                   |                          |                          |                 |                             |               |               |        |        |            |
|                                                                                |                     | car le support continque. |                   |                          |                          |                 |                             |               |               |        |        |            |
|                                                                                |                     |                           |                   |                          |                          |                 |                             |               |               |        |        |            |
|                                                                                |                     |                           |                   |                          |                          |                 |                             |               |               |        |        |            |
|                                                                                |                     |                           |                   |                          |                          |                 |                             |               |               |        |        |            |
|                                                                                |                     |                           |                   |                          |                          |                 |                             |               |               |        |        |            |
|                                                                                |                     |                           |                   |                          |                          |                 |                             |               |               |        |        |            |

| Indiquer le nombre de salariés en équivalent temps plein (une<br>personne à 35h semaine ou plus = une unité, une personne avec<br>un temps de travail plus faible = 0,xx unité). |                                                                                              | Indiquer le nombre de salariés employés à ce jour (une personne quel que soit son temps de travail = une unité).                                         |
|----------------------------------------------------------------------------------------------------|----------------------------------------------------------------------------------------------|----------------------------------------------------------------------------------------------------|
| Nombre de salariés en personnes physiques<br>Nombre de salariés en équivalent temps plein<br>Date de la journée de solidarité dans l'établissement*                              | EFFECTIFS<br>18<br>17,43                                                                     | Mettre la date à laquelle vous avez fait faire la journée de<br>solidarité. Si vous ne savez pas vous pouvez mettre le<br>1/06/2020, lundi de pentecôte. |
| ORGANISN                                                                                                    | NE PARITAIRE COLLECTEUR AGRÉÉ                                                                |                                                                                                    |
| Nom de l'OPCA dont relève l'établissement          Numéro, extension et type de voie         Complément d'adresse                                                                | Téléphone<br>Libellé de voie                                                                 | A compléter ou cochez la case si vous êtes concernés et dans ce<br>dernier cas il n'y a pas besoin de compléter.                                         |
| Code postal :                                                                                                    | Ville :<br>Veuillez saisir un code postal<br>agnement dans le cadre de l'Activité Partielle. | <b></b> ¥                                                                                                    |
| PI                                                                                                    | ERSONNE À CONTACTER                                                                          |                                                                                                    |
| Données reprises des renseignements que vous avez indiqués au dép                                                                                                    | art.                                                                                         |                                                                                                    |

Renseignez votre Rib (attention ne faites pas de copier/coller, il faut ressaisir les données)

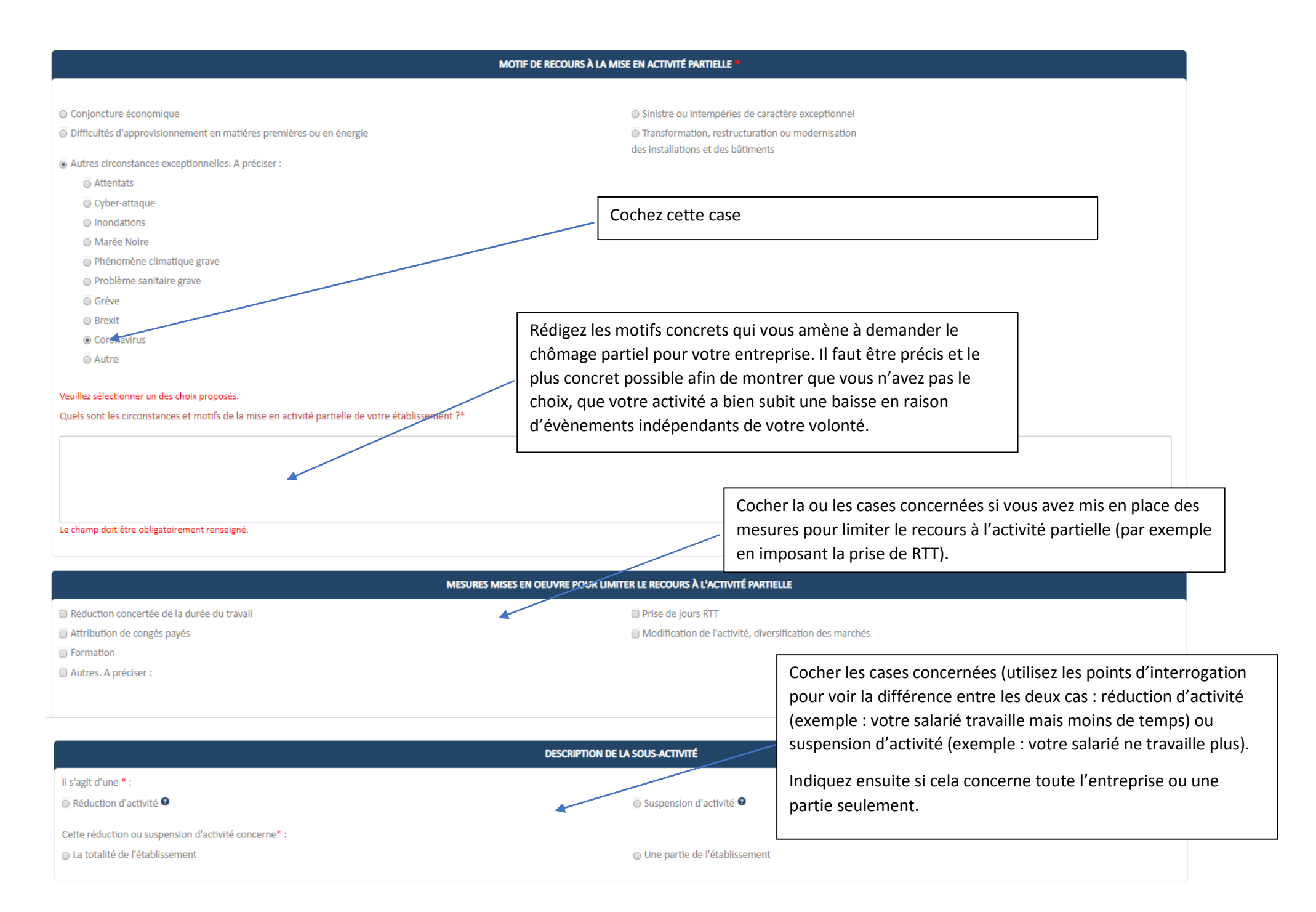

Indiquez la date de début de l'activité partielle (date à laquelle vous avez commencé ou vous allez commencer à mettre des salariés au chômage partiel).

Indiquez la date de fin prévisible de l'activité partielle : en l'état actuel des choses, il est difficile de le savoir. Il est préférable de mettre une date plus longue que plus courte afin d'éviter de devoir refaire une nouvelle demande, tout en étant réaliste.

Indiquer le nombre de personnes susceptibles d'être impactées par l'activité partielle.

Indiquer le nombre d'heures prévisibles que cela va représenter entre la date de début et la date de fin pour les personnes impactées.

DESCRIPTION DE VOTRE DEMANDE D'ACTIVITÉ PARTIELLE

 Date de début\*
 Date de fin\*

 Période prévisionnelle de l'activité partielle :
 Image: Concerné par l'activité partielle dans l'établissement en Personnes Physiques \* :

 Effectif concerné par l'activité partielle dans l'établissement en Personnes Physiques \* :
 Image: Concerné par l'activité partielle dans l'établissement en Personnes Physiques \* :

 Nombre total d'heures demandées pour la période prévisionnelle d'activité partielle \* :
 Image: Concerné partielle \* :

| orable Sans obiet                     |
|---------------------------------------|
| Sans objet si vous n'avez pas de CSE. |
| <b>a</b>                              |
| éfav                                  |

|                                                                                                    | ENGAGEMENTS |                                                           |
|----------------------------------------------------------------------------------------------------|-------------|-----------------------------------------------------------|
| L'établissement a-t-il, préalablement à cette demande, déjà placé ses salariés en activité partielle<br>au cours des 36 derniers mois précédant la date de dépôt de la demande d'autorisation préalable ? *<br>Oui | © Non       | A cocher selon votre situation, en principe répondre non. |

En cas de non-respect de l'engagement (ou des engagements) souscrit(s) par l'établissement, l'administration peut procéder au recouvrement de tout ou partie des sommes versées pour tout ou partie de la période couverte par l'autorisation (article R.5122-10 du code du travail).

\* champs obligatoires

CONTINUER

Il faut cliquer sur continuer et sur l'écran suivant il faut valider l'envoi (le site ne permet pas de mettre de pièces jointes). Vous recevrez ensuite un mail de confirmation de dépôt. Le délai de réponse annoncé est de 2 jours.